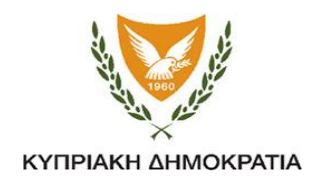

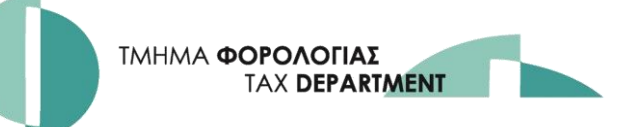

# ΔΙΟΡΘΩΣΗ ΔΗΛΩΣΗΣ ΜΕΤΑ ΑΠΟ ΟΡΙΣΤΙΚΗ ΥΠΟΒΟΛΗ

«ΜΕΤΑΒΟΛΗ ΣΕ ΠΡΟΣΩΡΙΝΗ»

Εάν έχετε υποβάλει οριστικά τη Δήλωση σας και θέλετε να διορθώσετε πιθανά λάθη, μπορείτε να την επαναφέρετε σε προσωρινή παραλαβή και αφού διορθώσετε, να την υποβάλετε ξανά **ΟΡΙΣΤΙΚΑ**.

#### **Βήμα 1:**

Συνδεθείτε με την υπηρεσία TAXISnet χρησιμοποιώντας τους κωδικούς πρόσβασης στο TAXISnet-Άμεσης Φορολογίας και επιλέξτε «ΥΠΟΒΟΛΗ/ΠΡΟΒΟΛΗ ΔΗΛΩΣΕΩΝ».

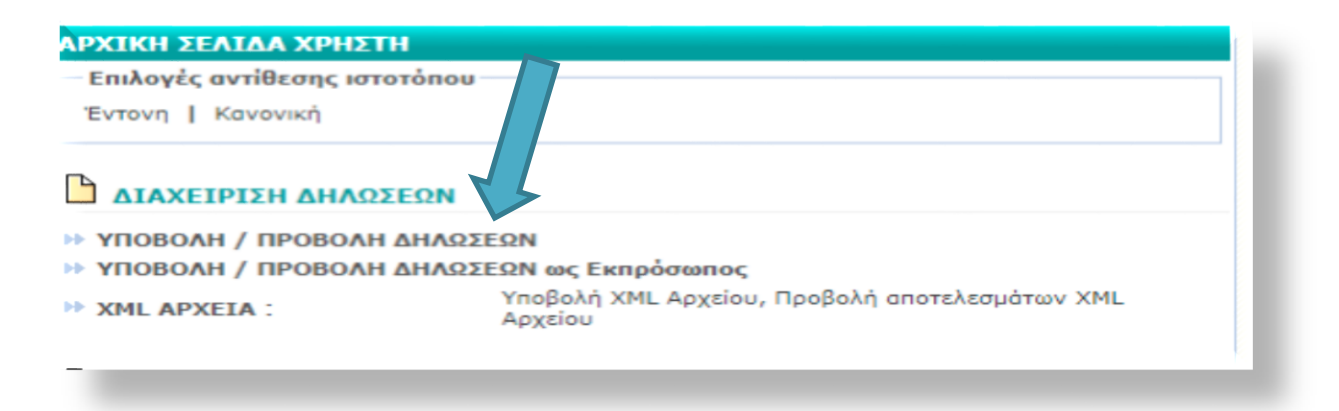

### **Βήμα 2:** Επιλέξτε «Προβολή (ιστορικό δηλώσεων»)

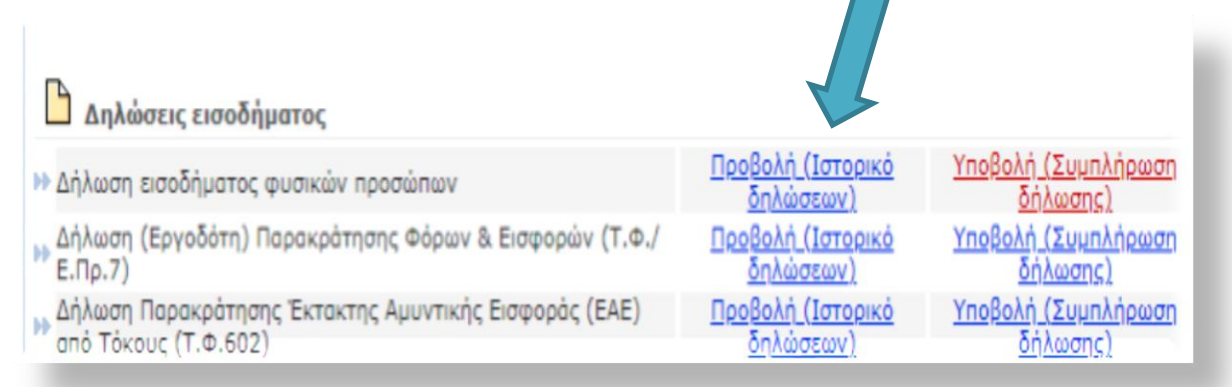

### Βήμα 3:

Επιλέξτε τη Δήλωση που θέλετε να διορθώσετε, πατώντας στον αριθμό της Δήλωσης. Προσοχή: Μπορείτε να διορθώσετε ΜΟΝΟ τις Δηλώσεις με ένδειξη «ΥΠΟΒΛΗΘΗΚΕ»

| λίδ |                  | αχείριση<br>ιλώσεων | 4        | Διαχείριση Δι<br>κπρόσωπος | γλώσεων ως                    | Ανακοινώ                    | σεις   | Ενημερ<br>Υλικό | οωτικό      |
|-----|------------------|---------------------|----------|----------------------------|-------------------------------|-----------------------------|--------|-----------------|-------------|
| 116 | ЭЕТО КЕПА        | ONOMA PI            | n'E      |                            |                               |                             |        | A               |             |
| п   | роволн           | ΔΗΛΩΣΕΩ             | N EIZOA  | ΗΜΑΤΟΣ                     |                               |                             |        |                 |             |
| C   | Επιλέξτε         | δήλωση              |          |                            |                               |                             |        |                 |             |
|     |                  |                     |          |                            |                               |                             |        |                 |             |
| M   | Αριθ.<br>Δήλωσης | Δήλωσης             | Φορολογ. | Παραλαβής                  | Αποστολέας                    | Φορολογούμενο               | ς Υποβ | ολής            | κατάσταση ( |
|     | 250              | м                   | 2020     | 2021                       | ΕΠΙΘΕΤΟ<br>ΚΕΠΑ ΟΝΟΜΑ<br>ΡΠ'Ε | ENIGETO KENA<br>ONOMA PIT'E | 02/07  | 7/2021          | Υποβλήθηκε  |
| **  | 306              | м                   | 2019     | 2020                       | ΕΠΙΘΕΤΟ<br>ΚΕΠΑ ΟΝΟΜΑ<br>ΡΠ'Ε | ENIGETO KENA<br>ONOMA PIT'E | 08/07  | //2021          | Αποδεκτή    |
| -   | 150              | м                   | 2018     | 2019                       |                               | ΕΠΙΘΕΤΟ ΚΕΠΑ<br>ΟΝΟΜΑ ΡΠ'Ε  | 12/09  | 0/2019          | Αποδεκτή    |

## **Βήμα 4:** Επιλέξτε «ΜΕΤΑΒΟΛΗ ΣΕ ΠΡΟΣΩΡΙΝΗ»

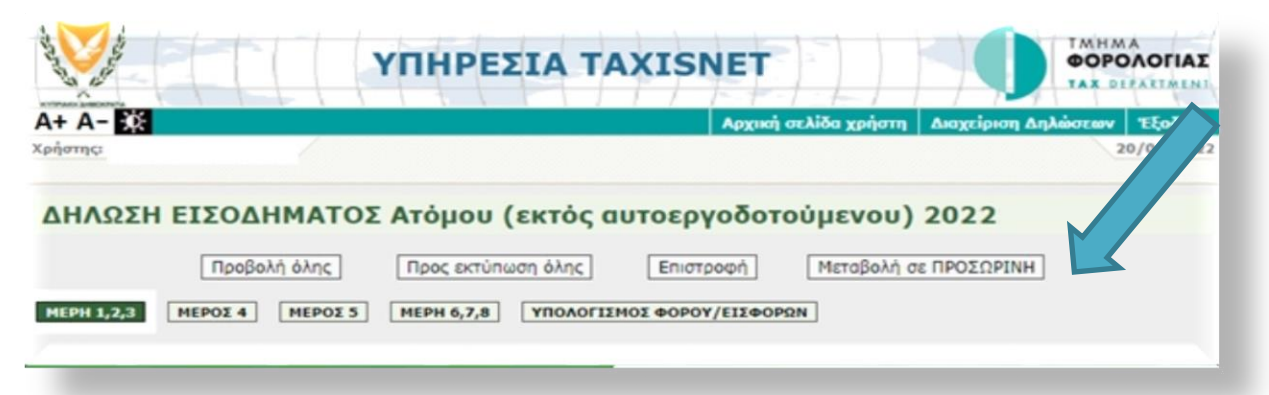

### Βήμα 5: Επιλέξτε «ΜΕΤΑΒΟΛΗ» στο μήνυμα που θα εμφανιστεί στην οθόνη σας.

| ΜΕΤΑΒΟΛΗ ΚΑΤΑΣΤΑΣΗΣ ΔΗΛΩΣΗΣ Σ                                                                                              | Ε ΠΡΟΣΩΡΙΝΗ ΠΑΡΑΛΑΒΗ                                                                                                    |
|----------------------------------------------------------------------------------------------------|----------------------------------------------------------------------------------------------------|
| Η τρέχουσα κατάσταση της δήλωσης είναι<br>Σε περίπτωση που θέλετε να μεταβάλετε τ<br>Παραλαβή" παρακαλώ επιλέξτε Μεταβολή  | "Υποβλήθηκε".<br>ην κατάστασή της σε "Σε Προσωρινή<br>, αν όχι επιλέξτε Επιστροφή.                                          |
| Προσοχή: Αν η καταληκτική ημερομηνία υ<br>η κατάσταση σε Προσωρινή, η δήλωση θα<br>και Θα επιβληθούν χρηματικές επιβαρύνσι | ποβολής <u>έχει παρέλθει</u> και τροποποτεί<br>θεωρηθεί ως μη έγκαιρα υποβεβ) ενη<br>εις με βάση τις πρόνοιες της νομοτίας. |
| Επιστροφή                                                                                                    | Μεταβολή                                                                                                    |
| Zhiorpothi                                                                                                    | Heropowi                                                                                                    |

### Βήμα 6: Μεταβείτε στην Αρχική σελίδα χρήστη

| AXISnet         | × +                                                                               |
|-----------------|-----------------------------------------------------------------------------------|
| < > C 🔒         | taxisnet.mof.gov.cy/epr1/restoreEPR1MToTemp.do                                    |
| G Google G Iùvô | ίεση - Λογαρια 🧲 eossis 📀 🦁 Τμήμα Φορολογίας 🤎 Τμήμα Φορολογίας 🏗 TAXISNET EMAILS |
| North (         |                                                                                   |
| A+ A-           | Αρχική σελίδα χρήστη Αιαχείριση Αηλώσεων Έξοδος                                   |
| childred for    | 20/04/2022                                                                        |
|                 | Αποτελέσματα ενέργειας                                                            |
|                 | Η μεταβολή στην κατάσταση της δήλωσής σας 5892-<br>2022 ολοκληρώθηκε με επιτυχία. |
|                 |                                                                                   |

### Βήμα 7: Επιλέξτε «ΥΠΟΒΟΛΗ»

| Φορολογούμενος :                                                              |                                       |                                        |
|-------------------------------------------------------------------------------|---------------------------------------|----------------------------------------|
| 🗅 Δηλώσεις εισοδήματος                                                        |                                       |                                        |
| Δήλωση εισοδήματος φυσικών προσώπων                                           | <u>Προβολή (Ιστορικό</u><br>δηλώσεων) | <u>Υποβολή (Συμπλήρωση</u><br>δήλωσης) |
| Δήλωση (Εργοδότη) Παρακράτησης Φόρων & Εισφορών (Τ.Φ./<br>Ε.Πρ.7)             | Πεοβολή (Ιστορικό<br>δηλώσεων)        | Υποβολή (Συμπλήρωση<br>δήλωσης)        |
| Δήλωση Παρακράτησης Έκτακτης Αμυντικής Εισφοράς (ΕΑΕ)<br>από Τόκους (Τ.Φ.602) | <u>Προβολή (Ιστορικό</u><br>δηλώσεων) | Υποβολή (Συμπλήρωση<br>δήλωσης)        |

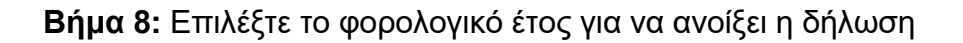

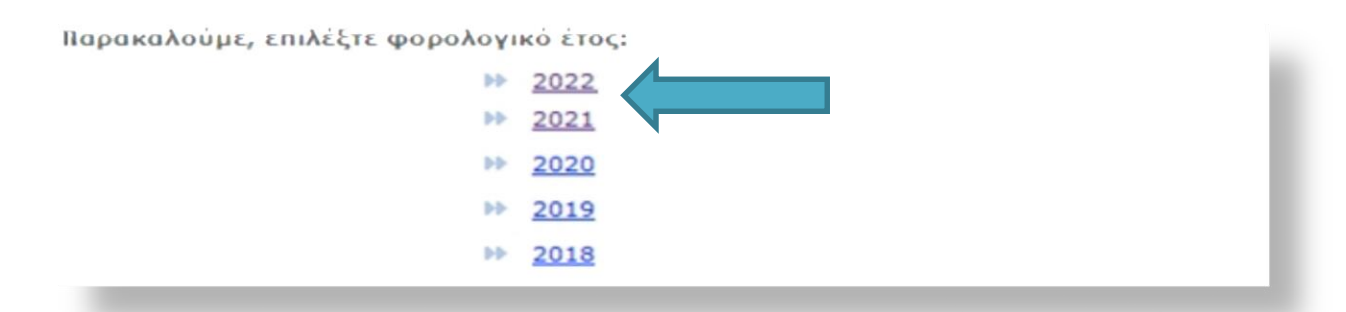

### Βήμα 9: Διορθώστε και κάντε ξανά «ΟΡΙΣΤΙΚΗ ΥΠΟΒΟΛΗ»

| ΔΗΛΩΣΗ ΕΙΣΟΔΗΜΑΤΟΣ Ατόμου (                                                                                                    | εκτός αυτοεργοδοτούμεν                                                                                                    | /ou) 2022                                                                                                    |
|----------------------------------------------------------------------------------------------------|----------------------------------------------------------------------------------------------------|----------------------------------------------------------------------------------------------------|
| ία ποσά που εμφανίζονται αυτόματα πιο κάτω βασίζοντ<br>κπτώσεις/αφαιρέσεις με βάση την Νομοθεσία. Εάν δια<br>ιυτοφορολογία και όχι επιβολή φορολογίας από το Τμή | αι στα ποσά που έχετε δηλώσει χωρίς το<br>φωνείτε με τα ποσά που εμφανίζονται δι<br>μα. Το Τμήμα επιφυλάσσεται να ελέγξει | Τμήμα να έχει προβεί σε οποιοδήποτε έλεγχο κατά πόσο δικαιούστε τις<br>καιούστε να τα τροποποιήσετε καθόσον είναι η δική σας<br>την τελική σας φορολογική υποχρέωση και να αποστείλει φορολογία. |
|                                                                                                    | Οριστική υποβολή Ακύρωση                                                                                                  | Πληρωμές                                                                                                    |
| MEPH 1,2,3 ΜΕΡΟΣ 4 ΜΕΡΟΣ 5 ΜΕΡΗ 6,7,8                                                                                                    | ΥΠΟΛΟΓΙΣΗΟΣ ΦΟΡΟΥ/ΕΙΣΦΟΡΩΝ                                                                                                |                                                                                                    |
|                                                                                                    |                                                                                                    |                                                                                                    |

**Βήμα 10:** Από την ΑΡΧΙΚΗ ΣΕΛΙΔΑ ΧΡΗΣΤΗ – ΔΙΑΧΕΙΡΙΣΗ ΔΗΛΩΣΕΩΝ, επιβεβαιώστε ότι η Δήλωση φέρει την ένδειξη «ΥΠΟΒΛΗΘΗΚΕ»

|    |                  | επιλέξτε σηλώση  |                  |                   |            |                |                      |            |
|----|------------------|------------------|------------------|-------------------|------------|----------------|----------------------|------------|
|    | Αριθ.<br>Δήλωσης | Τύπος<br>Δήλωσης | Φορολογ.<br>Έτος | Έτος<br>Παραλαβής | Αποστολέας | Φορολογούμενος | Ημερ/νία<br>Υποβολής | Калотаот   |
| ** | 5892             | м                | 2022             | 2023              |            |                | 21/04/2023           | Υποβλήθηκα |
| ** | 5892             | м                | 2021             | 2022              |            |                | 21/04/2022           | Υποβλήθηκα |
| •• | 13551            | м                | 2020             | 2021              |            |                | 11/08/2021           | Υποβλήθηκε |
| ** | 18906            | м                | 2019             | 2020              |            |                | 17/09/2020           | Αποδεκτή   |
| •• | 78567            | м                | 2018             | 2019              |            |                | 05/07/2019           | Αποδεκτή   |
| ** | 156392           | м                | 2017             | 2018              |            |                | 05/10/2018           | Αποδεκτή   |